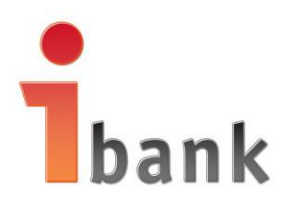

# Investbank Bulgaria

### INSTRUCTION

## Installation of a Bank Certificate for Using the Internet Banking Service of Investbank AD

SOFIA 2016,

#### TABLE OF CONTENTS

INTRODUCTION I. INSTALLATION OF THE BANK CERTIFICATE IN Internet Explorer II. INSTALLATION OF THE BANK CERTIFICATE IN Mozilla Firefox

#### **INTRODUCTION**

#### What is the Bank Certificate?

Bank Certificate (the Certificate) for access to the Internet Banking Service (the Service) of Investbank AD (the Bank) is a special file that serves as a Client's signature (via the Client's web browser) on the bank documents ordered via the Internet Banking System of the Bank electronically, thereby ensuring the highest security that avoids any option of abuse and manipulation of Client's data while communicating with the Bank.

#### What are you required to do?

You are required to use Internet Banking Service of the Bank and to have installed on your device Microsoft Internet Explorer 8.0 or Mozilla Firefox 40 or higher.

#### How to apply for your Certificate?

By logging in via the web interface at <u>https://ibanking.ibank.bg/</u>, clicking on the button <u>APPLY FOR A BANK CERTIFICATE</u> in menu **Settings –Certificates** you can send a request to the Bank for issuance of a bank certificate:

| bank<br>Инвестбан       | k A HOME 0 Instructions                                                                                                    | BG EN 🕐 LOG OUT                                                                                |
|-------------------------|----------------------------------------------------------------------------------------------------|------------------------------------------------------------------------------------------------|
| ORDERS                  | Authorization methods<br>Manaze authorization methods for active banking.                                                                                                    | <b>COTOD 12 555</b><br>for BTC clients at the price of a local coll<br>from around the country |
| CO<br>REPORTS           | Lectronic signatures                                                                                                    |                                                                                                |
|                         | For customer         Certificate data         Approved on           No registered electronic signatures.                                                                                                  | Status                                                                                         |
| OLD IB                  | La Approved bank certificates                                                                                                    | REGISTER ELECTRONIC SIGNATURE                                                                  |
|                         | For customer         Certificate data           ДЕНИСЛАВА АНГЕЛОВА ВОЙНОВА         Description*                                                                                                    | Approved on Status Link<br>03.01.2016 Одобрен                                                  |
| Трапк<br>Инвес<br>Order | изе рыныской ченкой сазонен дыниской робо войнова<br>тобанкада Моме о Instructions<br>Искане за издаване на банков сертификат<br>Select the bank customer, you whom you want to issue a bank certificate! |                                                                                                |
| CO<br>REPORT            | S DENISLAVA ANGELOVA VOYNOVA                                                                                                    |                                                                                                |
| SETTING                 | Bank Customer:                                                                                                    | Y                                                                                              |
| OLD IE                  | Send a request to the Bank New request                                                                                                    |                                                                                                |
|                         | Send a request to the Bank New request                                                                                                    |                                                                                                |

By entering the login password and clicking on **Send request to the Bank**, you request for issuance of a bank certificate is automatically sent for approval by the Bank. Within the working day all requests are approved by the authorized staff.

The Bank Certificate is a file created by the Bank which you can download from the last column in the table **Registered Bank Certificates.** 

**IMPORTANT!!!** When the requested Bank Certificate is approved, you should download it by clicking on Download from the last column Link. Once you download the Certificate, the system will automatically send you a SMS with the code to install the downloaded certificate.

The resulting SMS code is for a single use and you must save it to be able subsequently to successfully install the certificate on the device you want.

You can track the process of approval of the bank certificate through menu **Settings** – **Register of Certificates**.

| Authorization method             | S<br>tive banking. |                 |                            |             | <b>COTOD 12 555</b><br>for BTC clients at the price of a local call<br>from around the country |
|----------------------------------|--------------------|-----------------|----------------------------|-------------|------------------------------------------------------------------------------------------------|
| Lectronic signatures             |                    |                 |                            |             |                                                                                                |
| For customer                     |                    | Certificate     | data                       | Approved on | Status                                                                                         |
| No registered electronic signati | res.               |                 |                            |             |                                                                                                |
| H Approved back cartificator     |                    |                 |                            | 1           | REGISTER ELECTRONIC SIGNATURE                                                                  |
| For customer                     |                    |                 | Certificate data           |             | Approved on Status Link                                                                        |
|                                  | OBA Description    | tion            | -Sofia (N=C                |             |                                                                                                |
| denvicitaba ani elioba bou       | Description        |                 | Form, Gallena and Street a |             | UIKddan                                                                                        |
| ДЕНИСЛАВА АНГЕЛОВА ВОЙ           | OBA                |                 |                            |             | 18.01.2016 Одобрен <u>Download</u>                                                             |
| Approved                         | on                 | Status          | Link                       |             |                                                                                                |
| 03.01.20                         | 16                 | Отказан         |                            |             |                                                                                                |
| 18.01.20                         | 16                 | Aproved         | <u>Download</u>            |             |                                                                                                |
|                                  |                    | APPLY FOR A BAI |                            |             |                                                                                                |
|                                  |                    | /               |                            |             |                                                                                                |

#### **I. INSTALLATION OF THE BANK CERTIFICATE IN Internet Explorer**

To use the certificate, you must install it in your Internet Explorer. For this purpose it is necessary to have previously downloaded the file with the Certificate and to have received its installation code, which is a random set of uppercase and lowercase Latin letters and numbers.

Via Windows Explorer open the device and the folder where the file containing your Certificate is and double click on it.

Follows the wizard in Windows to import the certificate:

| Certificate Import Wizard |                                                                                                    |
|---------------------------|----------------------------------------------------------------------------------------------------|
| Certificate Import Wizard | Welcome to the Certificate Import<br>Wizard<br>This wizard helps you copy certificates, certificate trust<br>lists, and certificate revocation lists from your disk to a<br>certificate store.<br>A certificate, which is issued by a certification authority, is<br>a confirmation of your identity and contains information<br>used to protect data or to establish secure network<br>connections. A certificate store is the system area where<br>certificates are kept.<br>To continue, click Next. |
|                           | < Back Next > Cancel                                                                                                    |

#### Click on "Next":

| Ce | ertificate Import Wizard                                                                 |
|----|------------------------------------------------------------------------------------------|
|    | File to Import                                                                           |
|    | Specify the file you want to import.                                                     |
|    | File name:                                                                               |
|    | D: -02.P12 Browse                                                                        |
|    | Note: More than one certificate can be stored in a single file in the following formats: |
|    | Personal Information Exchange- PKCS #12 (.PFX,.P12)                                      |
|    | Cryptographic Message Syntax Standard- PKCS #7 Certificates (.P7B)                       |
|    | Microsoft Serialized Certificate Store (.SST)                                            |
|    |                                                                                          |
|    |                                                                                          |
|    |                                                                                          |
|    | Losse mare shout contificate file formate                                                |
|    | Learn more about <u>ceruncate nie formats</u>                                            |
|    |                                                                                          |
|    |                                                                                          |
|    | < <u>B</u> ack Next > Cancel                                                             |

#### Again click on "Next":

| Certificate Import Wizard                                                                                                    |
|----------------------------------------------------------------------------------------------------|
| Password                                                                                                    |
| To maintain security, the private key was protected with a password.                                                                                                    |
| Type the password for the private key.                                                                                                    |
| Password:                                                                                                    |
|                                                                                                    |
| <ul> <li>Enable strong private key protection. You will be prompted every time the private key is used by an application if you enable this option.</li> <li>Mark this key as exportable. This will allow you to back up or transport your keys at a later time.</li> <li>Include all extended properties.</li> </ul> |
| Learn more about <u>protecting private keys</u>                                                                                                    |
| < <u>Back</u> <u>N</u> ext > Cancel                                                                                                    |

Enter the 10-digit installation code of the Certificate which you have received by the SMS sent by the Bank.

| Certificate Import Wizard                                                                                                    | X   |
|----------------------------------------------------------------------------------------------------|-----|
| Password                                                                                                    |     |
| To maintain security, the private key was protected with a password.                                                                                                    |     |
| Type the password for the private key.                                                                                                    |     |
| Password:                                                                                                    |     |
| •••••                                                                                                    |     |
| <ul> <li>Enable strong private key protection. You will be prompted every time the private key is used by an application if you enable this option.</li> <li>Mark this key as exportable. This will allow you to back up or transport your keys at a later time.</li> <li>Include all extended properties.</li> </ul> |     |
| Learn more about <u>protecting private keys</u>                                                                                                    |     |
| < <u>B</u> ack Next > Canc                                                                                                    | ;el |

You are required to check the third checkbox "Include all extended properties".

Check the second checkbox if you want to export the certificate for archiving or transportation.

**You are recommended** to check the first checkbox "Enable Strong Private Protection ..." so that the system will ask for your permission and you will be able to protect the use of the Certificate from Internet Explorer by additional password.

#### Click on "Next":

| Certificate Import Wizard                                                                                |
|----------------------------------------------------------------------------------------------------|
| Certificate Store<br>Certificate stores are system areas where certificates are kept.                    |
| Windows can automatically select a certificate store, or you can specify a location for the certificate. |
| $\bigcirc$ Automatically select the certificate store based on the type of certificate                   |
| Place all certificates in the following store                                                            |
| Certificate store:                                                                                       |
| Dionserra                                                                                                |
|                                                                                                    |
|                                                                                                    |
|                                                                                                    |
| Learn more about certificate stores                                                                      |
|                                                                                                    |
|                                                                                                    |
| < <u>Back</u> <u>N</u> ext > Cancel                                                                      |

Select where to import the Certificate by choosing "Personal" from the "Browse" button and clicking on OK.

| ertificate Import Wizard | Trace Incident                                        |                       |
|--------------------------|-------------------------------------------------------|-----------------------|
|                          | Completing th<br>Wizard<br>The certificate will be in | e Certificate Import  |
|                          | You have specified the                                | following settings:   |
|                          | Certificate Store Sele                                | cted by User Personal |
|                          | Content<br>File Name                                  | PEX                   |
|                          | •                                                     | m •                   |
|                          |                                                       |                       |
|                          |                                                       |                       |
|                          |                                                       |                       |
|                          | < <u>B</u> a                                          | ick Finish Cancel     |

Click on "Finish"

**IMPORTANT!!!** The following four screens are not mandatory. They appear if you have checked the first checkbox "Enable Strong Private Protection..." (on the second screen on page 6).

| Importing a ne | ew private exchange key                                |
|----------------|--------------------------------------------------------|
|                | An application is creating a Protected item.           |
|                |                                                        |
|                | Counto API Private Key                                 |
|                | CippioAirTriivale Ney                                  |
|                | Security level set to Medium Set <u>Security Level</u> |
|                | OK Cancel <u>D</u> etails                              |

Click on "Set Security Level":

| Choose a Security Level |                                                                                |
|-------------------------|--------------------------------------------------------------------------------|
|                         | Choose a security level appropriate for this item.                             |
|                         | High<br>Request my permission with a password when this<br>item is to be used. |
|                         | Medium<br>Request my permission when this item is to be used.                  |
|                         |                                                                                |
|                         |                                                                                |
|                         | < Back Next > Cancel                                                           |

Check "<u>H</u>igh" to protect the certificate using your own password and then **click on** "Next":

| Create a Password |                                      |                                            | ×    |
|-------------------|--------------------------------------|--------------------------------------------|------|
|                   | Create a password to                 | protect this item.                         |      |
|                   | Create a new passwo<br>Password for: | rd for this item.<br>CryptoAPI Private Key |      |
|                   | Password:<br>Confirm:                |                                            |      |
|                   | < Back                               | <u>F</u> inish Ca                          | ncel |

Enter your desired password in the "Password" fields and then **click on "Confirm"**.

#### Recommendations for compiling a new password:

- IT SHOULD NOT CONTAIN repeating of subsequent numbers;
- IT SHOULD NOT CONTAIN typical and widely known information about the person or parts thereof e.g. PID of the holder, of his/her spouse, friend, parents, children or other close ones;
- IT SHOULD NOT CONTAIN phone numbers, dates of birth and/or marriage, address data, age, etc.

BECAUSE SUCH PASSWORDS ARE VERY EASY TO GUESS!!!

Click on "<u>F</u>inish":

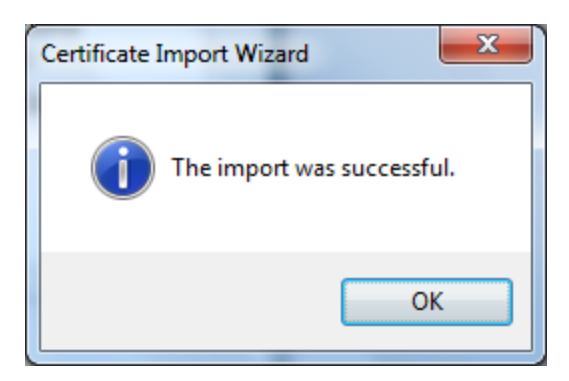

Click on "OK" to close the window.

**Open your Internet Explorer. Select "Tools" - "Internet Options" - "Contents"** - "Certificates":

|          | nhose:         | SH02                                  |                           |                                    |
|----------|----------------|---------------------------------------|---------------------------|------------------------------------|
| rsonal   | Other People   | Intermediate Certification Auth       | norities Truste           | d Root Certification               |
| Issued 1 | То             | Issued By                             | Expiration                | Friendly Name                      |
|          |                | B-Trust Operational CA QES<br>BNB CCR | 27.10.201<br>15.4.2016 г. | <none><br/>New certificate:</none> |
| 🖬 Ива    | н Стеd-        | INVESTBANK AD                         | 11 1 2017 -               |                                    |
|          |                |                                       | 11.1.20171                | <none></none>                      |
| mport    | . <u>E</u> xpo | rt                                    |                           | <none></none>                      |
| import   | . Expo         | rt <u>R</u> emove                     |                           | <none></none>                      |

Your certificate should be located in "Personal". Select it and then **click on "<u>V</u>iew":** 

| Certificate                                                                                                    |
|----------------------------------------------------------------------------------------------------|
| General Details Certification Path                                                                                                    |
| Certificate Information                                                                                                    |
| This certificate is intended for the following purpose(s):                                                                                                    |
| <ul> <li>Proves your identity to a remote computer</li> <li>Allows data on disk to be encrypted</li> <li>Allows data to be signed with the current time</li> <li>Ensures software came from software publisher</li> <li>Protects software from alteration after publication</li> <li>Protects e-mail messages</li> </ul> |
| Issued to: Иван Стерот името на ИВАН<br>СТЕРОТИВАНК АD                                                                                                    |
| <b>Valid from</b> 11. 1. 2016 г. <b>to</b> 11. 1. 2017 г.<br><b>?</b> You have a private key that corresponds to this certificate.                                                                                                    |
| Issuer <u>S</u> tatement                                                                                                    |
| ОК                                                                                                    |

So you can be sure that this is your Certificate.

Note the dates in the field "Valid from" and "to" – they define the period in which this certificate is valid. In the event of pending expiry of that period, you should send a new request to the Bank for issuing a new bank certificate.

After the expiry of the validity period, delete the outdated Certificate (using the "Remove" button shown on the previous figure) and then install the new certificate in the same way.

#### Click on "OK" - "Close" - "Cancel" to exit.

To be able to sign your bank documents using your Bank Certificate, the access device used for the access to the Service is required to have CAPICOM (a component of Microsoft for operating digital certificates) installed.

The Installation Guide for this software can be downloaded from Microsoft website.

**<u>IMPORTANT!!!</u>** If you use capicom.dll version lower than 2.1.0.2, please upgrade with the following Security Update from <u>the website of Mrxf</u>

Now you are ready to use your Bank Certificate for signing document in Internet Explorer.

#### **II. INSTALLATION OF THE BANK CERTIFICATE IN Mozilla Firefox**

To use the certificate, you must install it in your Mozilla Firefox browser.

#### Start Mozilla Firefox.

#### Click on "Tools" - "Options":

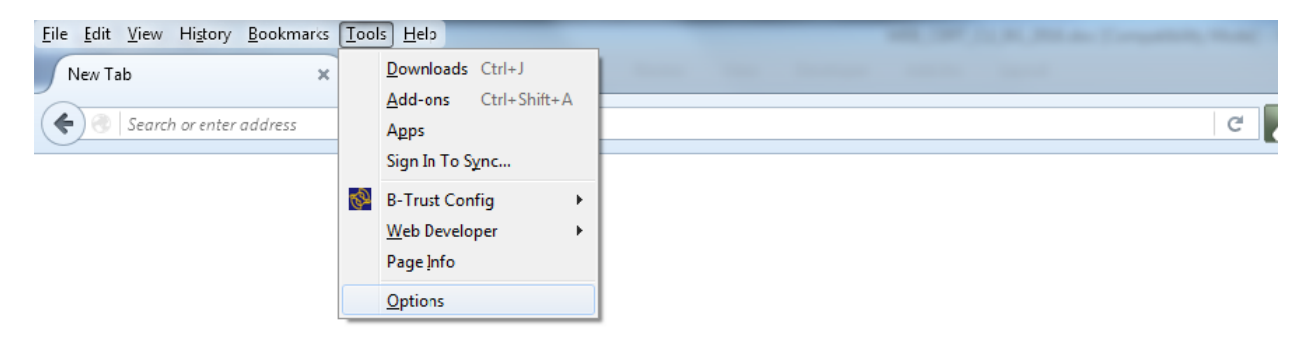

#### Click on "Advanced" - "View Certificates":

| <u>File Edit View History Boo</u>                                                                                                 | okmarks Tools Help                                                                                                    |  |
|----------------------------------------------------------------------------------------------------|----------------------------------------------------------------------------------------------------|--|
| New Tab                                                                                                    | × Coptions × +                                                                                                    |  |
| Firefox about:prefere                                                                                                    | ences#advanced                                                                                                    |  |
| <ul> <li>Firefox about:prefer</li> <li>General</li> <li>Search</li> <li>Content</li> <li>Applications</li> <li>Privacy</li> </ul> | Advanced General Data Choices Network Update Certificates Requests When a server requests my personal certificate: Select one automatically |  |
| Security Sync Advanced                                                                                                    | <u>Ask me every time</u> <u>Q</u> uery OCSP responder servers to confirm the current validity of certificates                               |  |
|                                                                                                    | View <u>Certificates</u> Security <u>D</u> evices                                                                                           |  |

#### Click on "Import":

| tificate Manager<br>Your Certificates People Server | Authorities Others                        |                            |            |    |
|-----------------------------------------------------|-------------------------------------------|----------------------------|------------|----|
| You have certificates from thes<br>Certificate Name | e organizations that iden Security Device | tify you:<br>Serial Number | Expires On | ₽. |
|                                                     |                                           |                            |            |    |
|                                                     |                                           |                            |            |    |
| View Backup                                         | Bac <u>k</u> up All                       | port                       |            |    |
|                                                     |                                           | $\overline{\ }$            |            | ОК |

Choose the path to the folder where you have previously saved the file containing your certificate.

After selecting and checking it, click on "Open":

| Certificate File       | to Import      |              |      |    |          | ? 🗙    |
|------------------------|----------------|--------------|------|----|----------|--------|
| Look in:               | 🕑 iBank (0:)   |              | ~    | 00 | » 📴 •    |        |
| My Recent<br>Documents |                | .P12         |      |    |          |        |
| Desktop                |                |              |      |    |          |        |
| )<br>My Documents      |                |              |      |    |          |        |
| My Computer            |                |              |      |    |          |        |
|                        | File name:     | DKCC12 EL    | .P12 |    |          | Open   |
| My Network             | riles of type: | PKUS12 Files |      |    | <u> </u> | Lancel |

Enter the 10-digit installation code of the Certificate which you have received by the SMS sent by the Bank.

| Password | l Required                                                                  |
|----------|-----------------------------------------------------------------------------|
| ?        | Please enter the password that was used to encrypt this certificate backup: |
|          |                                                                             |
|          | OK Cancel                                                                   |

#### Click on "OK".

A message for successfully installed Banking Certificate is displayed:

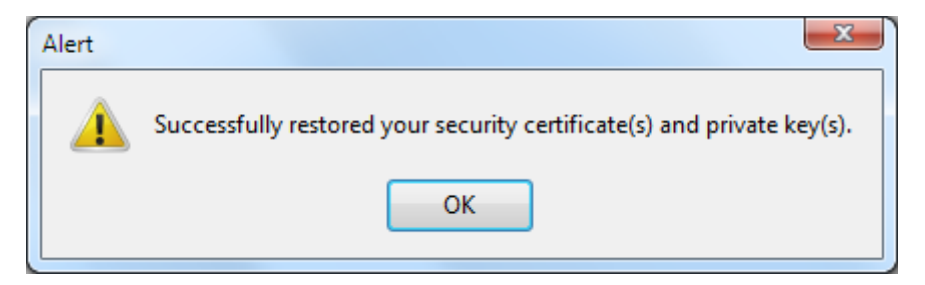

Your certificate can already be seen in the list of your personal certificates.

| ertificate Manager               |                             |                |                   | ×   |
|----------------------------------|-----------------------------|----------------|-------------------|-----|
| Your Certificates People Servers | Authorities Others          |                |                   |     |
| You have certificates from these | organizations that identify | you:           |                   |     |
| Certificate Name                 | Security Device             | Serial Number  | Expires On        | EŞ. |
| <b>▲INVESTBANK AD</b>            |                             |                |                   |     |
| Иван С                           | Software Security Device    | 2E             | 11 януари 2017 г. |     |
|                                  |                             |                |                   |     |
|                                  |                             |                |                   |     |
|                                  |                             |                |                   |     |
|                                  |                             |                |                   |     |
|                                  |                             |                |                   |     |
|                                  |                             |                |                   |     |
| View <u>B</u> ackup              | Bac <u>k</u> up All         | <u>D</u> elete |                   |     |
|                                  |                             |                |                   |     |
|                                  |                             |                | 0                 | К   |
|                                  |                             |                |                   |     |

<u>IMPORTANT!!!</u> You have to choose the tab "Authorities" and then in the list to find and select the root certificate "Investbank AD Root CA", to click on "Edit Trust" and check all options. Finally click on "OK".

| earch General D                                                                           | ata Choices Network Update Certificates                                                                                                    | Your Certificates People Scivers Authorities                                                                                                    | Ott ers |
|-------------------------------------------------------------------------------------------|----------------------------------------------------------------------------------------------------|----------------------------------------------------------------------------------------------------|---------|
| ntent  plications Requests When a server requ Select one au urity c vanced View Certifice | Edit CA certificate trust settings<br>The certificate "Investbank AD Root CA" represents a Certificate Authority.<br>Edit trust settings:<br>This certificate can identify websites.<br>This certificate can identify mail users.<br>This certificate can identify software makers.<br>This certificate can identify software makers.<br>K Cancel<br>tes<br>Security Devices | Certificate Name i-Notary TrustPath CodeSign CA InfoNotary CSP Root i-Notary Hosted Enterprises CA alinvestbank AD InvestBank AD InvestBank AD |         |

<u>IMPORTANT!!!</u> To be able to sign your bank documents using your Bank Certificate in Mozilla Firefox you are required to install Add-on named "signTextJS".

#### Click on "Tools" - "Add-ons":

| <u>File Edit View History B</u> ookmarks | <u> </u> | ls <u>H</u> elp      |  |
|------------------------------------------|----------|----------------------|--|
| New Tab 🗙                                |          | Downloads Ctrl+J     |  |
|                                          |          | Add-ons Ctrl+Shift+A |  |
| Search or enter address                  |          | A <u>p</u> ps        |  |
|                                          |          | Sign In To Sync      |  |
|                                          | S.       | B-Trust Config       |  |
|                                          |          | Web Developer        |  |
|                                          |          | Page <u>I</u> nfo    |  |
|                                          |          | <u>O</u> ptions      |  |

Use the search function from the field "Search all add-ons" and find and install the "signTextJS" Add-on

| <u>File Edit View History B</u> ookma | rks <u>T</u> ools <u>H</u> elp |                                                       | the second second second second second second second second second second second second second second second se | _          | -        | _       |         |     | - 0  |
|---------------------------------------|--------------------------------|-------------------------------------------------------|----------------------------------------------------------------------------------------------------|------------|----------|---------|---------|-----|------|
| New Tab                               | × 🚓 Add-or                     | ns Manager × +                                        |                                                                                                    |            |          |         |         |     |      |
| Firefox about:addons                  |                                |                                                       | C C Search                                                                                                    | ☆自         |          | ₽ A     | Ω l>    | 90  | •    |
| 🖕 Get Add-ons                         |                                |                                                       | Some extensions could not be verified                                                                           | <b>*</b> · | Search   | all add | ons     |     | ٩    |
| Extensions                            | ¢                              | B-Trust Tool<br>B-Trust Tool for Mozilla More         |                                                                                                    | /          | <u> </u> |         | Disable | Ren | nove |
| Appearance Plugins                    | 6                              | signTextJS<br>window.crypto.signText replacement More |                                                                                                    |            |          |         | Disable | Ren | nove |
| 🗭 Services                            |                                |                                                       |                                                                                                    |            |          |         |         |     |      |
|                                       |                                |                                                       |                                                                                                    |            |          |         |         |     |      |
|                                       |                                |                                                       |                                                                                                    |            |          |         |         |     |      |
|                                       |                                |                                                       |                                                                                                    |            |          |         |         |     |      |

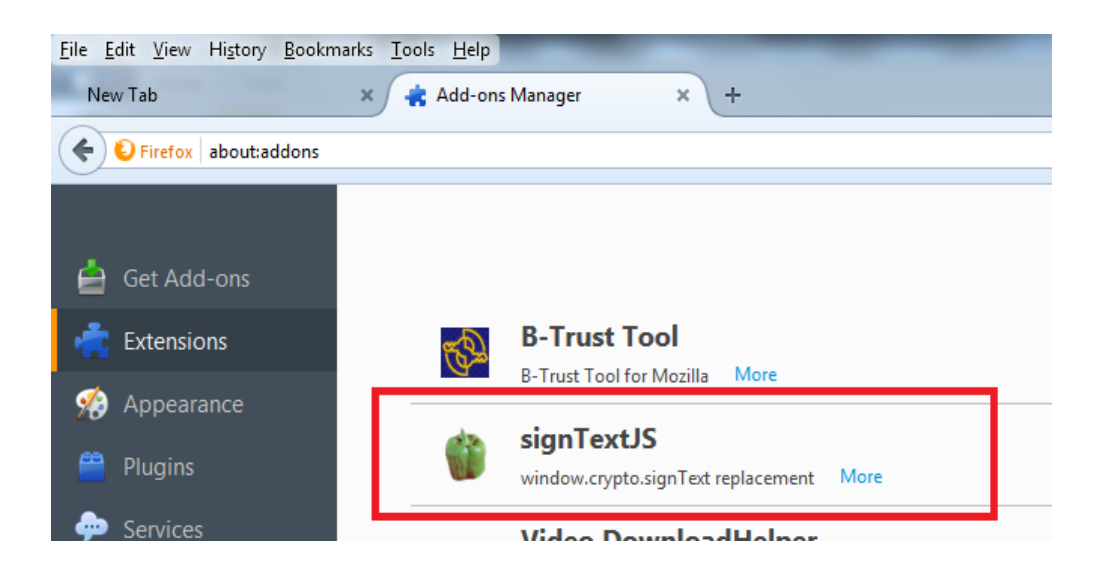

Now you are ready to use your Bank Certificate for signing document in Mozilla Firefox.

IMPORTANT!!! If you have installed more than one Certificate in your Mozilla Firefox browser, whenever you confirm a document in the Internet Banking System of the Bank, you must carefully specify the correct Bank Certificate that is issued for the client's accounts which you operate.

| ext Signing Request                                                                                                    | ×                        |
|----------------------------------------------------------------------------------------------------|--------------------------|
| The site 'ibanking.ibank.bg' has requested that you sign th following text message:                                                                                                    | e                        |
| <payment <br="" type="Credit Transfer Order - PRNAR">typeDescr='Преводно нареждане за кредитен превод':<br/><order_id>6708</order_id><signdate>2016-01-12<br/>17:37:37.372483 +02:00</signdate><br/><recipient_name><recipient_iban>=O<order_amount>1BGN</order_amount><br/><reason>Прехвърляне</reason><additional_reason></additional_reason></recipient_iban></recipient_name></payment> | > =                      |
| Signing Certificate                                                                                                    |                          |
| lp-f1565538-d0c6-4325-b385-6f3a9002e67d                                                                                                    | -                        |
| Issued to: CN=                                                                                                    | а 🛁<br>януари<br>ct Sigi |
| < III                                                                                                    | N LA                     |
| To confirm you agree to sign this text message using your selected certificate, please confirm by entering the master password:                                                                                                    |                          |
| OK Can                                                                                                    | cel                      |